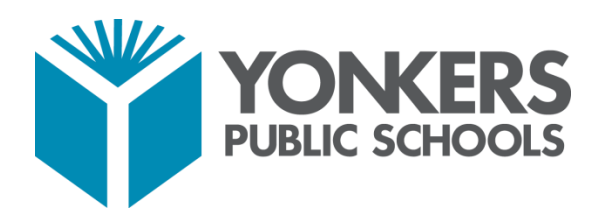

# **DataMate Quick Start Guide**

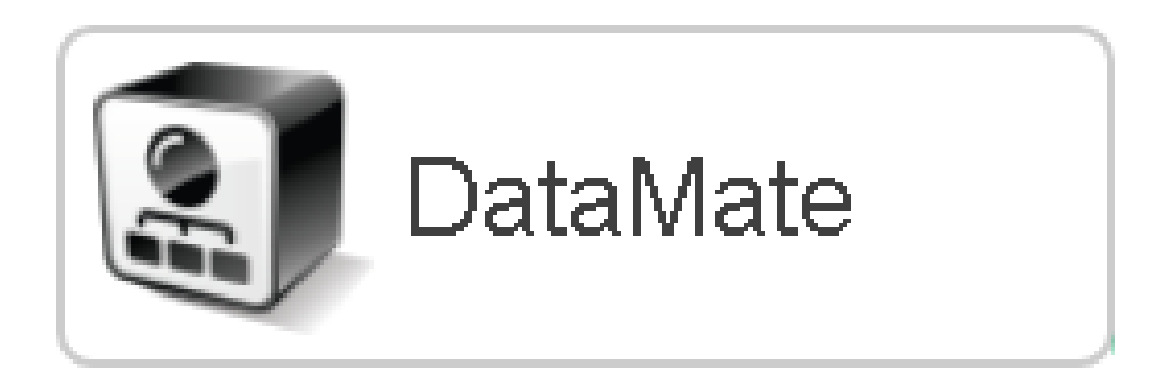

Office of Research, Evaluation, and Reporting

# TABLE OF CONTENTS

| Student Log-in Instructions    | 3  |
|--------------------------------|----|
| Running Reports                | 6  |
| Creating Multiple Choice Tests | 8  |
| Text-to-Speech Accommodation   | 18 |

## **Student Log-in Instructions**

<u>Step 1 –</u> Click on the DataMate icon on your computer's desktop.

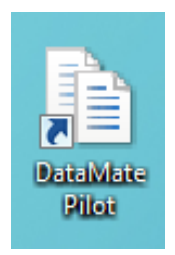

\*Students can also access DataMate through Clever or by opening a web browser and entering <u>https://tinyurl.com/DataMate-YPS</u>

<u>Step 2 –</u> Enter your student login credentials (students should use the same username and password they use to log into their computer).

| User ID:  |       |
|-----------|-------|
| Password: | Login |

Username is your computer login with your computer password.

<u>Step 3 –</u> Click the blue link for the test to be taken.

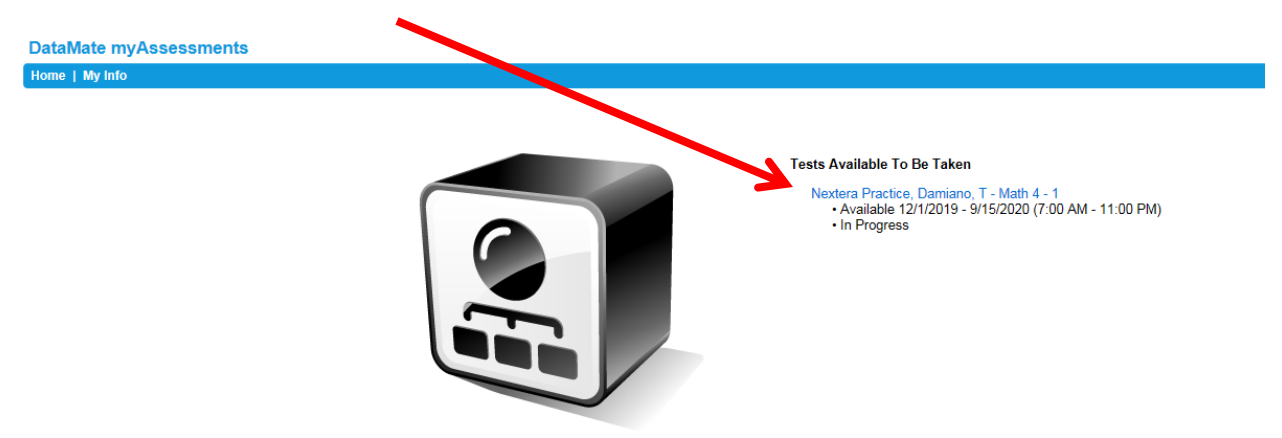

<u>Step 4 –</u> Instruct students to follow the onscreen prompts for additional directions on how to navigate through the assessment and answer questions.

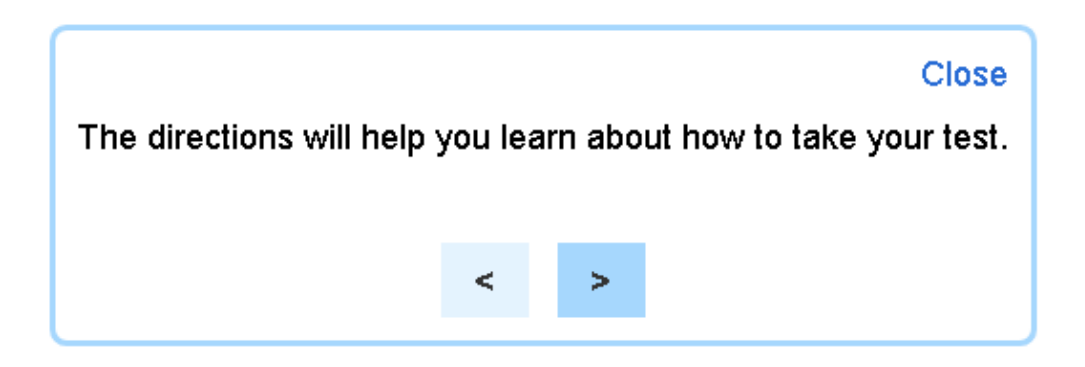

## **Submitting Tests**

# <u>Step 5 –</u> Click on the "Review" tab in the upper left-hand corner.

| Nextera Pi           | ctice                                                                                                    |                                                                                                    |
|----------------------|----------------------------------------------------------------------------------------------------|----------------------------------------------------------------------------------------------------|
| Review               | Quest                                                                                                    | ion 11                                                                                                    |
| Su<br>of I<br>30 the | <i>bok.</i> That one syllable crushed whatever confidence I had as I saw and understood.<br>e, the table was clean; it was the lake beneath that was the problem. A nearly full cup<br>Mug Root Beer <sup>®</sup> had tipped over on the brick floor. Aaron stood at my shoulder,<br>plogizing to the elderly couple waiting for their table. Another wave of guilt—bigger than<br>first—slammed into me. I had so messed up.<br>Aaron glared. | <ul> <li>O:00:00</li> <li>Read lines 20 through 22 from the story.</li> <li>Grabbing a bus tub and rag, I followed our way through the restaurant, Aaror over the din of seventeen other converted which statement best explains how these lines.</li> </ul> |

# From the review screen, click "Submit Test".

Click on any completed question to return to it

### **Running Reports**

<u>Step 1 – Open a web browser and enter <u>https://apps.edvistas.com/datamate</u></u>

<u>Step 2 –</u> Enter your login credentials (normal email address and active directory password).

| Welcome to the new EVI Login Portal                |         |
|----------------------------------------------------|---------|
| User ID:<br>Password: Login                        |         |
| Forgot your password?                              |         |
| <u>Step 3 –</u> Click on the "Reports" icon        |         |
| Home   Preferences   Feedback   Usage Log   Logout | Launch: |

<u>Step 4 – Use the "Create A Report" filters to generate the desired report.</u>

| Create A Report             |                             |         |          |
|-----------------------------|-----------------------------|---------|----------|
| Year: 2020 V Subject: Any V | Test: Sample 1 - 02/06/2020 |         | ~        |
| School: All Schools         | ✓ Class: Select ▼           | Report: | Select 💌 |

### **Filters**

- **Test** Select the grade level and subject area exam (ex. Grade 3 Math Practice Test)
- Year Select "2021"
- Subject "Any"

- School Select your school
- **Class** report can be run for aggregate results or disaggregated by teacher and section
- **Report** Click on the report filter, then mouse over a report category, and drag the mouse over to the report list to click on the desired report.
  - Basic Reports
    - Report>Summary Report>Question Summary Provides average score for each question
    - Report>Summary Report>Test at a Glance Provides average score per test per school
    - Report>List Report>Student List by Name- Provides a roster of students and their scores on the assessment

# **Creating Multiple Choice Tests**

<u>Step 1 –</u> Open a web browser and enter <u>https://apps.edvistas.com/datamate</u>

<u>Step 2 –</u> Enter your login credentials (normal email address and active directory password) then click "Login".

| ,                           | Velcome to the new EVI Login Portal                         |
|-----------------------------|-------------------------------------------------------------|
| User<br>Passv               | vord:                                                       |
|                             | Forgot your password?                                       |
| <u>tep 3 –</u> Click the "D | ataMate" icon.                                              |
|                             | Hello James Anderson. Please select your application below! |
| ¥                           | PowerSchool                                                 |
| DataMate                    | SafeSchools                                                 |
| StaffTrac                   | DataSync Curriculum<br>Developer                            |

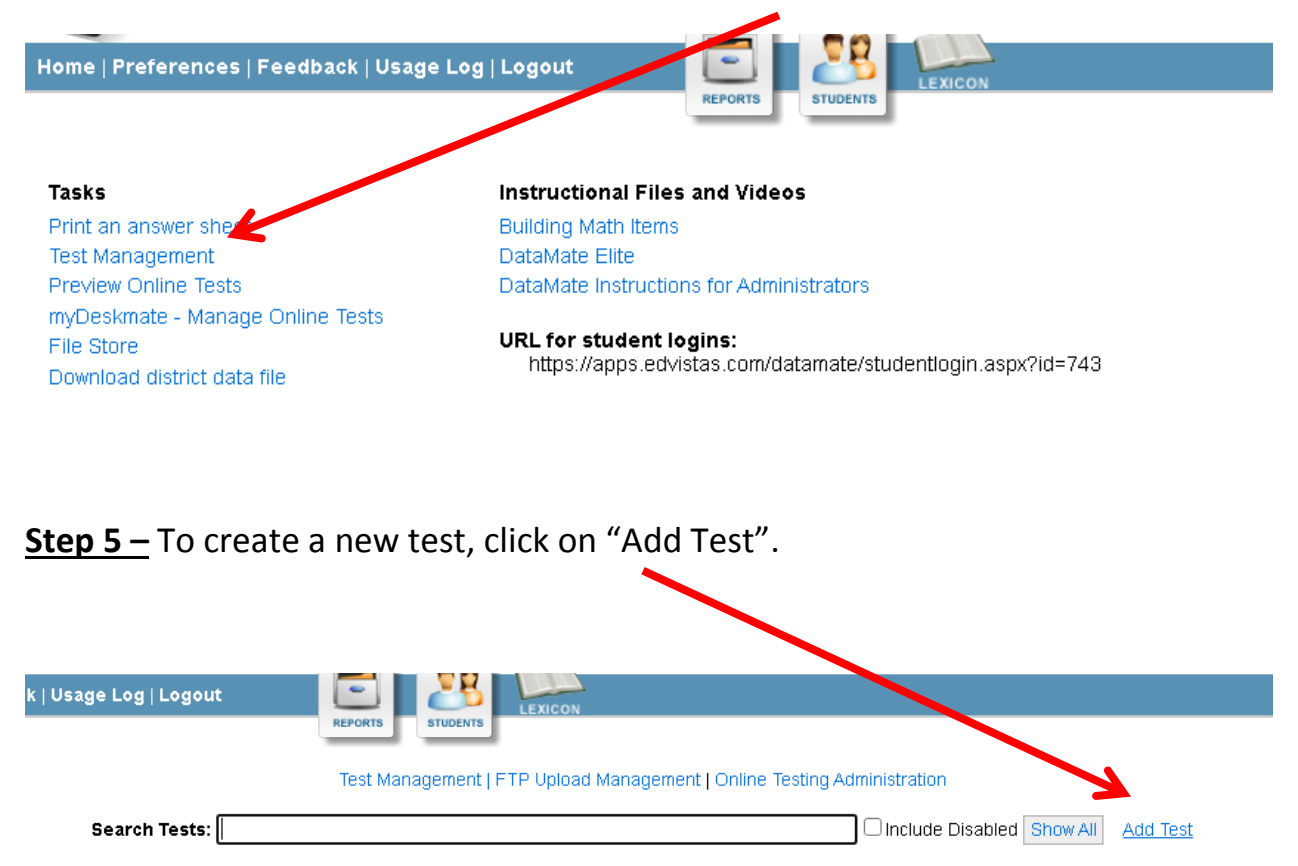

<u>Step 4 –</u> Under the "Tasks" heading, select the "Test Management" tab.

<u>Step 6 –</u> Fill in the relevant test details. Then click "Save".

| Test Name:               |                                                            |                         |
|--------------------------|------------------------------------------------------------|-------------------------|
| Test Code:               |                                                            |                         |
| Short Test Name:         |                                                            |                         |
| Test Type:               | Not Specified ~                                            |                         |
| Grade:                   | Any 🗸                                                      |                         |
| District Subject Area:   | Select  (for assigning students to test and for reporting) |                         |
| EVI Subject Area:        | N/A <ul> <li>(for test configuration options)</li> </ul>   |                         |
| Book/Section Titles:     | Book 1                                                     | (separate with a comma) |
| Online Test Calculator:  | None 🗸                                                     |                         |
| Enable Grids (x,y axis : | and graph paper) on online tests                           |                         |
| Disabled                 |                                                            |                         |
| Current Test Files:      |                                                            |                         |
|                          |                                                            |                         |

Test Management | FTP Upload Management | Online Testing Administration

To add files or change editor/viewer permissions, first save the test.

Save Cancel

Test Name: name of test (Ex. Grade 3 Math – Unit 1) Test Code: leave blank (system automatically assigns) Short Test Name: abbreviate version of test name (Ex. MTH Unit 1) Test Type: leave as "Not Specified" Grade: select respective grade (Ex. 3) District Subject Area: abbreviate subject area (Ex. MTH) EVI Subject Area: subject Area (Ex. Math) Book/Section Titles: leave as "Book 1" Online Test Calculator: You can add a built in "Basic Calculator" or "Scientific Calculator" students can access while testing or not provide a calculator by selecting "None"

#### Example

| Usage Log   Logout        |                                                                         |
|---------------------------|-------------------------------------------------------------------------|
|                           | REPORTS                                                                 |
|                           | Test Management   FTP Upload Management   Online Testing Administration |
|                           |                                                                         |
| Test Name:                | Grade 3 Math – Unit 1                                                   |
| Test Code:                |                                                                         |
| Short Test Name:          | MTH Unit 1                                                              |
| Test Type:                | Not Specified V                                                         |
| Grade:                    | 3 🗸                                                                     |
| District Subject Area:    | MTH   (for assigning students to test and for reporting)                |
| EVI Subject Area:         | Math <ul> <li>(for test configuration options)</li> </ul>               |
| Book/Section Titles:      | Book 1 (separate with a comma)                                          |
| Online Test Calculator:   | None                                                                    |
| Enable Grids (x,y axis    | and graph paper) on online tests                                        |
| Disabled                  |                                                                         |
| Current Test Files:       |                                                                         |
| To add files or change ec | itor/viewer permissions, first save the test.                           |
|                           | Save Cancel                                                             |

<u>Step 7 –</u> Return to the test management layout by clicking on "Test Management" at the top of the page.

| Usage Log   Logout                                                                            | REPORTS STUDENTS                                                                                               |                               |
|-----------------------------------------------------------------------------------------------|----------------------------------------------------------------------------------------------------|-------------------------------|
|                                                                                               | Test Management   FTP Upload Management   Online Te                                                            | sting Administration          |
| Test Name:<br>Test Code:<br>Short Test Name:<br>Test Type:<br>Grade:<br>District Subject from | Grade 3 Math – Unit 1 MTH Unit 1 Not Specified  3 V MTH v (for exclaming students to test and for constituted) | a.                            |
| <u>Step 8 –</u> Click on "Questions"                                                          | ,                                                                                                    |                               |
| Search Tests: Grade 3 Math – Unit 1                                                           | annene Fritt, obiogra mendigemene Letimo recendir in                                                           | Include Disabled Show All Add |
| (                                                                                             | Test Details                                                                                                   | )                             |
| (                                                                                             | References                                                                                                    |                               |
| l                                                                                             | Questions                                                                                                    |                               |
|                                                                                               | Scoring                                                                                                    |                               |
|                                                                                               | Test Directions                                                                                                |                               |
|                                                                                               | Test Book Directions                                                                                           | ]                             |
|                                                                                               | Testing Dates<br>Add Date                                                                                      |                               |
| Online Testing                                                                                |                                                                                                    | Paper Testing                 |

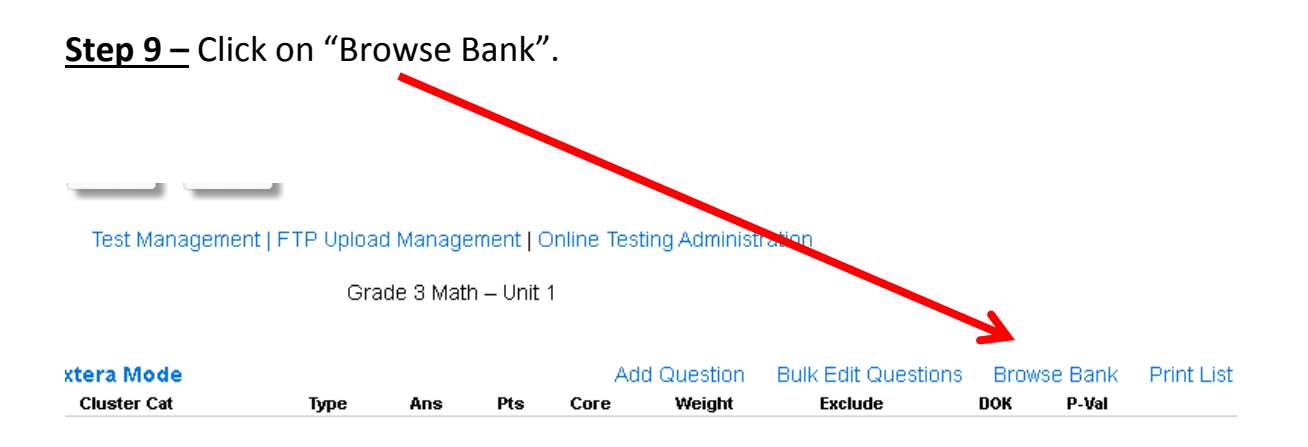

<u>Step 10 –</u> Use the filters to find the desired test questions from the item bank, then click "Find".

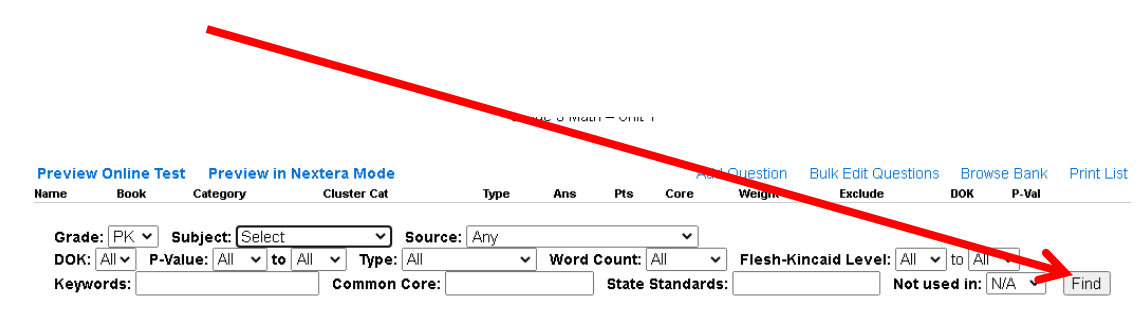

**Step 11 –** Select the test items you would like to add to your test by clicking "Add to Book 1".

| Questions (10)     | Question Groups (0)            |                                | K                                                    |
|--------------------|--------------------------------|--------------------------------|------------------------------------------------------|
| Which expression ( | could be used to find the tota | number of circles shown below? | Add to Book 1<br>Replace Question 🗸                  |
|                    | 000                            | 0000000                        | Test: Math Topics 5 and 6<br>DOK:<br>P-Value: 0.88   |
|                    | 000                            | 0000000                        | Common Core: 3.OA.1<br>NY Code: 3.OA.1<br>Correct: D |
| A 2+20             |                                |                                |                                                      |
| B 2×20             |                                |                                |                                                      |
| C 2+10             |                                |                                |                                                      |
| D 2×10             |                                |                                |                                                      |

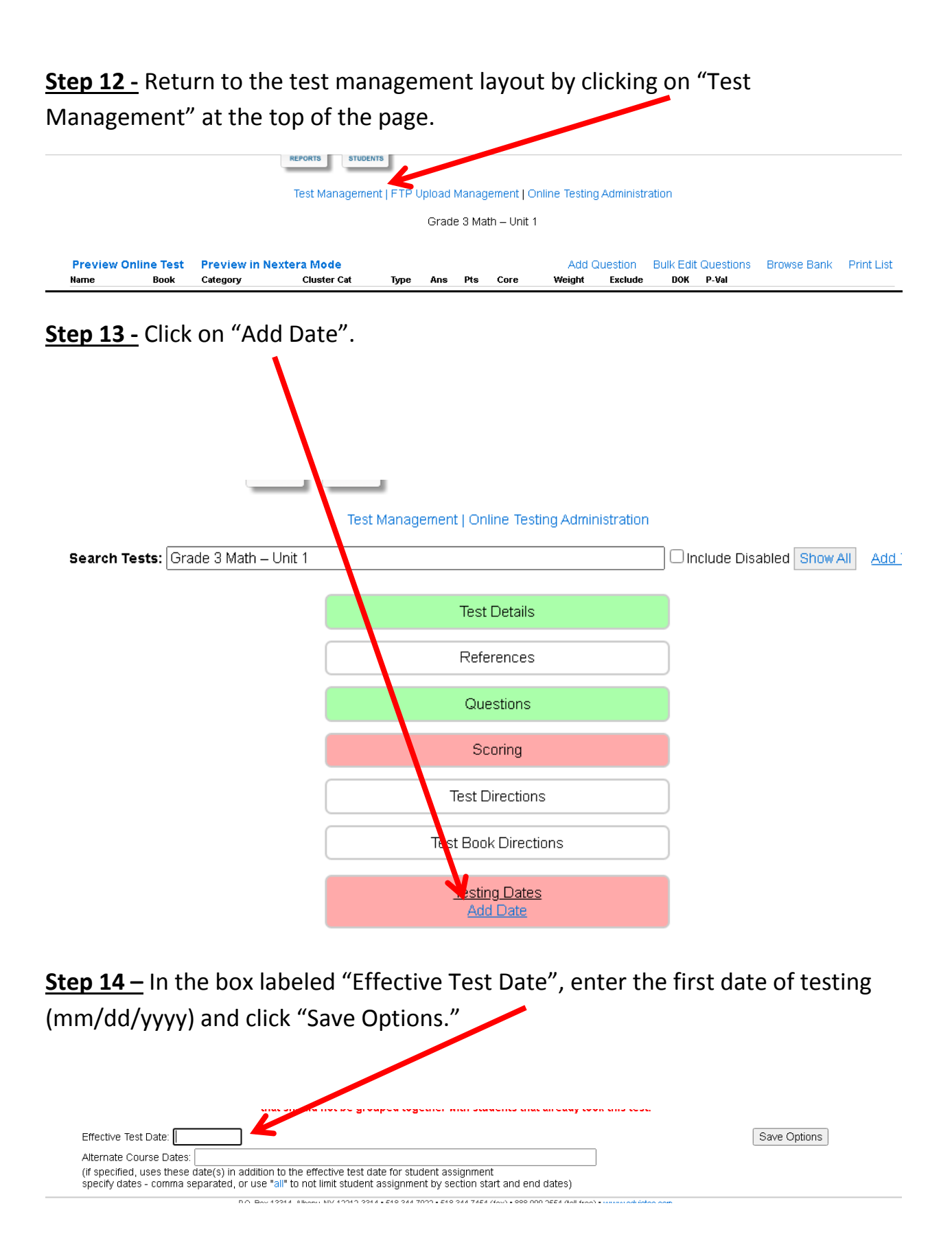

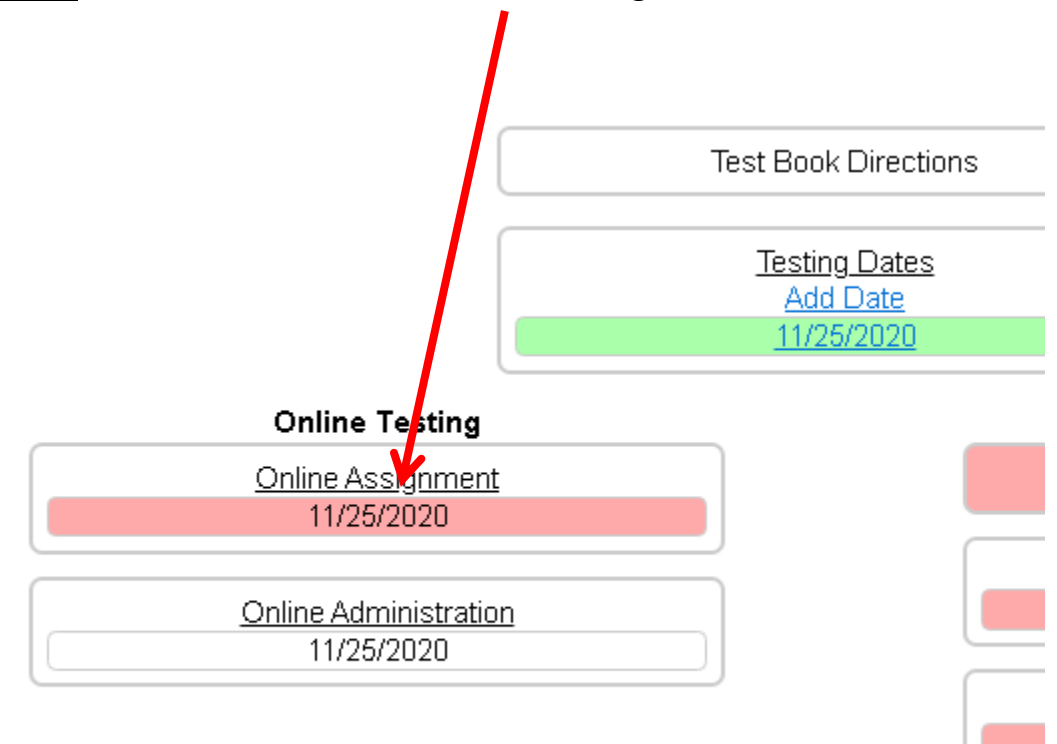

<u>Step 15 –</u> Click on the date under "Online Assignment".

# <u>Step 16 –</u> Complete the test details by checking the box next to each feature. Then click "Save Options".

Can only take test from district defined locations: Any

Save Options

Force Question Order: Questions will appear to student in order

**Randomize Questions:** *Students will receive questions in random order* 

Disable Answer Eliminator: Built in answer eliminator will be turned off

**Enable Text to Speech for all students:** *Test will be read (text-to-speech) to all students* 

**Students can view own test details after complete:** *Test results will be released to students upon completion* 

Mode: Nextera State Test Mode or Original EVI Mode

**Require students to enter password to take test**: *Requires students to enter password to enter test* 

**Require students to enter proctor password to resume test:** *If students exit test before completing, proctor must enter password to allow student to resume testing* 

**Books not taken online:** *leave unchecked* 

**Can only take test from district defined locations: Any:** *leave unchecked* 

| <u>Step 17 –</u> Click      | "Add Session".                   |                                |                          |                     |                                 |
|-----------------------------|----------------------------------|--------------------------------|--------------------------|---------------------|---------------------------------|
|                             | 1                                |                                |                          |                     |                                 |
| Effective Test Date: 11/23/ | 20 20                            |                                |                          |                     |                                 |
| Alternate Dates for Studer  | Enrollment:                      |                                |                          |                     |                                 |
| Force Question Orde         | Randomize Questions              | Teachers Can Preview           | 🗆 Disable Answer Elir    | ninator 🗌 Enable 1  | Text to Speech for all students |
| 🗌 Students can view 🕬       | test details after complete      | Disable prompt to wait for     | or teacher to start test | Mode: Nextera State | e Test Mode 🗸                   |
| 🗌 Require students 💋 en     | ter password to take test (pa    | sswords assigned randomly      | for each section, teache | ers can override)   |                                 |
| Require studenty to en      | ter proctor password to resu     | me test                        |                          |                     |                                 |
| Sessions a stable           | for test to be taken:            |                                |                          |                     |                                 |
| Start Date                  | End Date                         | <u>Start Time</u>              | End Time                 | <u>Time Limit</u>   | Questions                       |
| Add Session                 |                                  |                                |                          |                     |                                 |
| Books not taken online (or  | nline test will be complete wh   | en all questions not in select | ted books are submitted  | ):                  |                                 |
| Can only take test from     | n district defined locations: Ar | ıy                             |                          |                     | Save Options                    |

# <u>Step 18 –</u> Enter test dates and times for when the test will be available to students then click "Save".

| Test Duration:                              | 0 (minutes - 0 for no limi | it)           |                          |  |
|---------------------------------------------|----------------------------|---------------|--------------------------|--|
| Available from:                             | 11/23/2020 (date)          | Availa        | ble to: 12/7/2020 (date) |  |
| Available from:                             | 7:00 AM (time)             | Availa        | ble to: 4:00 PM (time)   |  |
| Test Books (click to<br>Book 1<br>Questions | toggle questions)          |               |                          |  |
| 🗹 Question 1                                | 🗹 Question 2               | 🗹 Question 3  | 🗹 Question 4             |  |
| 🗹 Question 5                                | 🗹 Question 6               | 🗹 Question 7  | 🗹 Question 8             |  |
| 🗹 Question 9                                | 🗹 Question 10              | 🗹 Question 11 | 🗹 Question 12            |  |
|                                             |                            | Save Cancel   |                          |  |

# <u>Step 19 –</u> Select the grade(s) for which the students are in who will be taking the

test.

|                          |        |          |          | ,   |           |           |         |      |      |      |    |  |  |  |
|--------------------------|--------|----------|----------|-----|-----------|-----------|---------|------|------|------|----|--|--|--|
| Currently Assigned Stude | nts Ur | nassigne | d Studer | nts | Duplicate | e Assigni | ed Stud | ents |      |      |    |  |  |  |
| □K □1 □:                 | 2 🗹 3  | □4       | □5       | 06  | 07        | 08        | 9       | 010  | 0 11 | □ 12 | 99 |  |  |  |
| Schools All Schools      |        |          |          |     |           |           |         |      |      |      |    |  |  |  |

# <u>Step 20 –</u> Select the school for which the students are in who will be taking the test.

| Schools 🗌 All Schools                                                                                                    |                                                                                                    |                                                                                                    |
|----------------------------------------------------------------------------------------------------|----------------------------------------------------------------------------------------------------|----------------------------------------------------------------------------------------------------|
| Schools All Schools<br>CASIMIR PULASKI SCHOOL (0026)<br>ENRICO FERMI SCHOOL - PERF ARTS<br>(0033)<br>KAHLIL GIBRAN SCHOOL (0028)<br>MONTESSORI SCHOOL 31 (0004)<br>PAIDEIA SCHOOL 24 (0024)<br>ROBERT C. DODSON SCHOOL (0001)<br>SCHOOL 5 (0005)<br>SCHOOL 5 (0005)<br>SCHOOL 16 (0016)<br>SCHOOL 22 (0022)<br>THOMAS CORNELLACADEMY (0057)<br>VONKERS MONTESSORI ACADEMY (0044) | CESAR E. CHAVEZ SCHOOL (0045)<br>EUGENIO MARIA DE HOSTOS MICROSOCIETY<br>(0019)<br>Martin Luther King Jr. Academy (0046)<br>MUSEUM SCHOOL 25 (0025)<br>PATRICIAA. DICHIARO SCHOOL (0008)<br>ROSEMARIE ANN SIRAGUSA SCHOOL (0014)<br>SCHOOL 9 (0009)<br>SCHOOL 17 (0017)<br>SCHOOL 23 (0023)<br>Westchester Hills School 29 (0029) | CROSS HILLACADEMY (0036)     FAMILY SCHOOL 32 (0002)     MONTESSORI SCHOOL 27 (0027)     PAIDEIA SCHOOL 15 (0015)     PEARLS HAWTHORNE SCHOOL (0047)     SCHOLASTIC ACAD FOR ACAD EXCELLENCE (0018)     SCHOOL 13 (0013)     SCHOOL 21 (0021)     SCHOOL 30 (0030)     WILLIAM BOYCE THOMPSON SCHOOL (0007) |
|                                                                                                    |                                                                                                    |                                                                                                    |

<u>Step 21 –</u> Select the subjects for which the students are in who will be taking the test.

Subjects Not Specified OART OCTE OELM OENG OENL OMIS ZMTH OMUS OPEH OSCI OSPE OSST OWLG

# <u>Step 22 –</u> Select the courses for which the students are in who will be taking the

test.

| Courses 🗹 All Courses       |                             |  |
|-----------------------------|-----------------------------|--|
| ☑ Math - 3rd Grade (MTH023) | ✓ Math - 3rd Grade (YMH023) |  |

<u>Step 23 –</u> Select the Sections for which the students are in who will be taking the test. Then click "Assign Students".

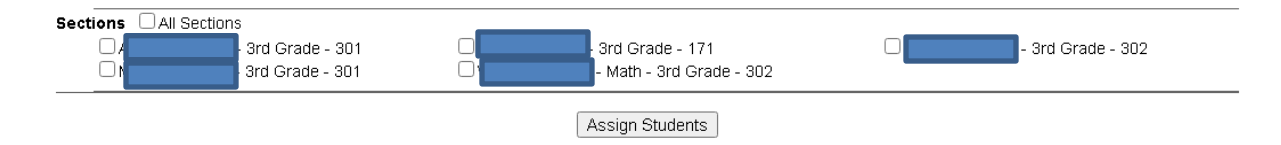

The test is now available to all students in the sections that have the test assigned.

# Text-to-Speech Accommodation

The text-to-speech feature can be added or removed to any student's testing assignment by following the steps below. Both teachers and school administrators can adjust the accommodation for the students they are linked to.

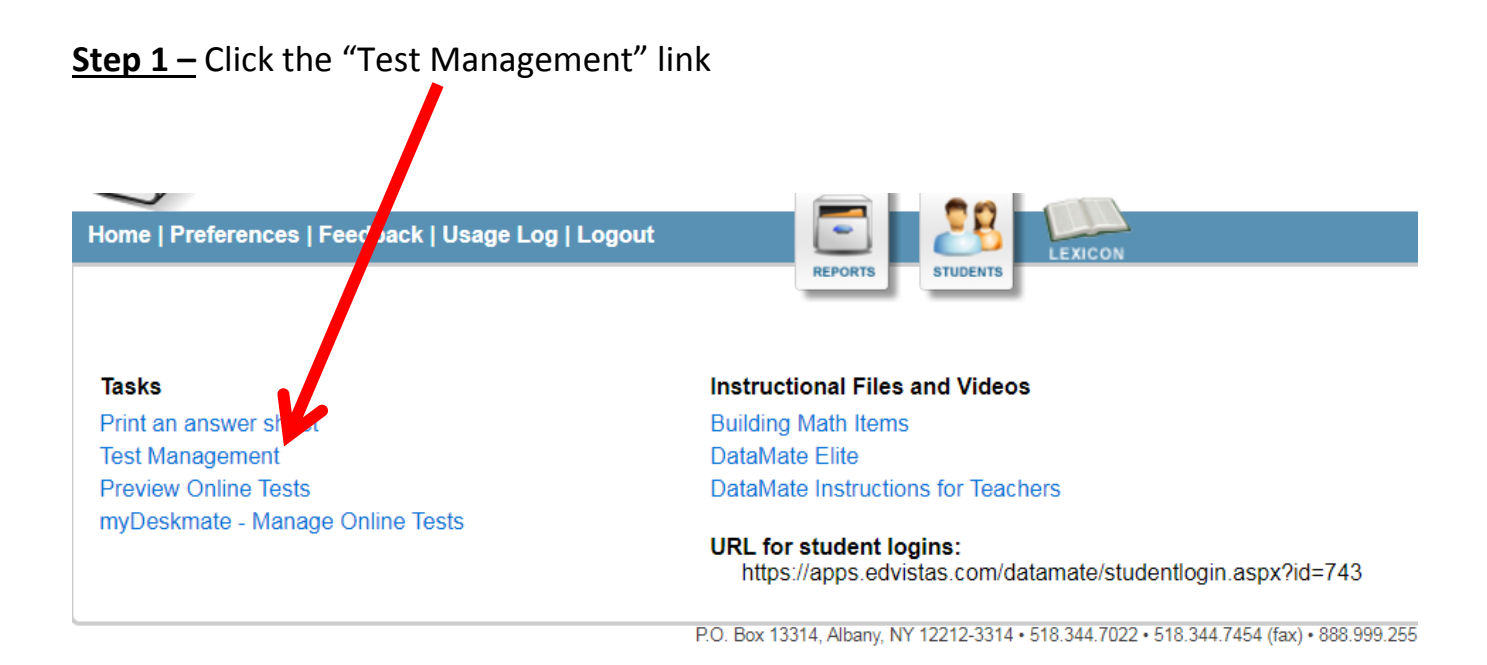

<u>Step 2 – Click the "Online Testing Administration" link.</u>

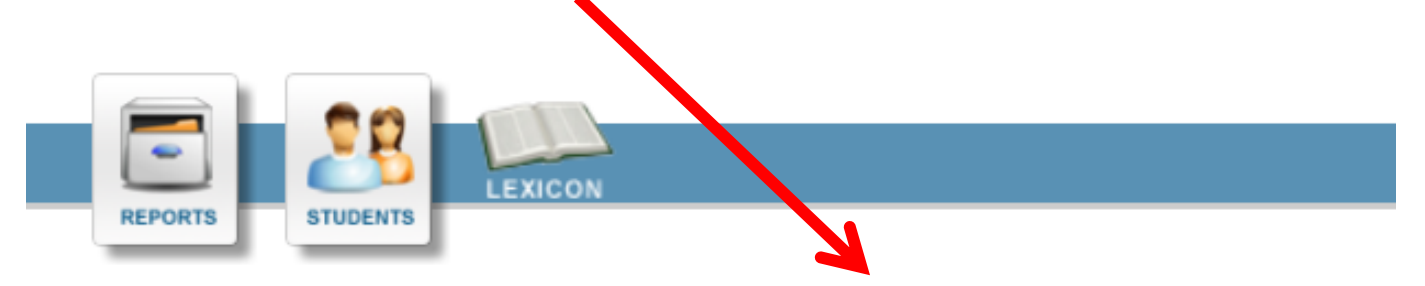

Test Management | FTP Upload Management | Online Testing Administration

| me Pwd | V V             |                  |              |
|--------|-----------------|------------------|--------------|
|        | Manage Students | View/Score Tests | Print Logins |
|        | Manage Students | View/Score Tests | Print Logins |

<u>Step 3 –</u> Click the "Manage Students" link for the class the student is in

<u>Step 4 – Check or uncheck the box in the "Text to Speech" column for the</u> respective student to add or remove the accommodation

|    |      |   |         |   | · .             |      | Refresh List      |
|----|------|---|---------|---|-----------------|------|-------------------|
| ID | Name |   | Status  |   | Test<br>Started | Note | Text to<br>Speech |
|    |      | Ì | Present | • | No              | Add  | <b>v</b>          |
|    |      |   | Present | T | No              | Add  |                   |
|    |      |   | Present | T | No              | Add  |                   |
|    |      |   | Present | T | No              | Add  |                   |
|    |      |   | Present | T | No              | Add  |                   |
|    |      |   | Present | T | No              | Add  |                   |
|    |      |   | Present | T | No              | Add  |                   |

# <u>Step 5 – Click "Save Changes"</u>

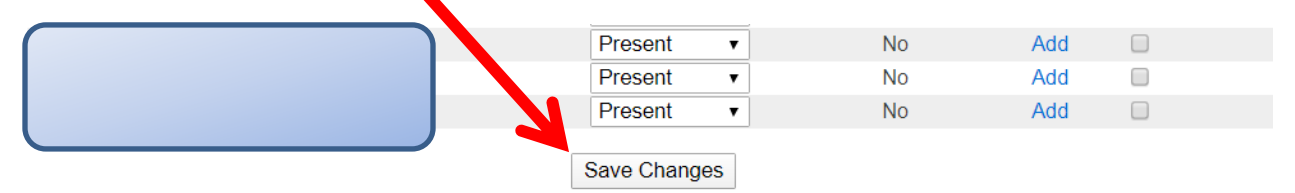